# Ortopartner

#### SJEKKLISTE OG TIPS IFT KONFIGURERING OG BRUK AV EVOMOVE

**Last ned EvoMove app**, både med gult og blått ikon. Dette er for å kunne screene både lår og legg samtidig. Det er ingen praktisk forskjell på disse appene.

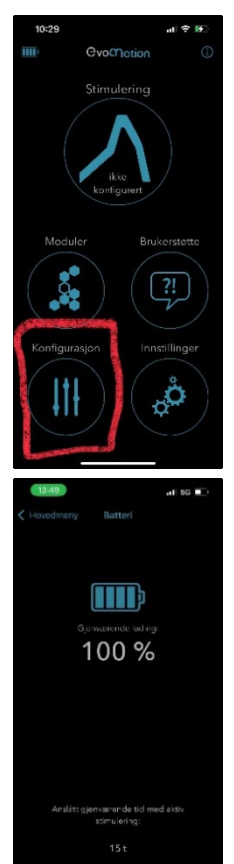

For å få tilgang til konfigurasjon, må EvoMove app **åpnes og Partnerkortet scannes** (siste side i håndboken som følger screening kit). Ved kun å laste ned app uten å scanne partnerkort, vil du kun få tilgang til brukerversjonen av appen. Ikonet nederst til venstre på Hjem-skjerm på bruker-app vil da hete «Skritteller», etter scanning av Partnerkort, vil det i stedet stå «Konfigurasjon» her.

Sjekk alltid **ladestatus** på enheten før bruk. Er det mindre enn 20% batteri, kan det være vanskelig å få kontakt med enheten. Trykk på batteriikonet øverst til venstre på Hjemskjerm

Før konfigurering av enhet, lukk apper som ligger og kjører i bakgrunnen på telefonen. Jo mindre forstyrrelser, jo bedre (sveip appene opp for å lukke helt)

Konfigurasjon kan KUN gjøres med iPhone/iPad

#### FØLG MED PÅ HVA SLAGS LYSSIGNAL ENHETEN GIR

- Blå blink det er Bluetoothkontakt mellom enhet og en telefon/ipad
- Grønn blink enheten er i stimuleringsmodus
- Turkis blink med lydsignal enheten er tom for strøm
- Rød blink feil på elektrodekontakt, enheten kobler seg fra for deretter å koble seg til igjen.
  Dette er kun et problem ved gjentagende frakoblinger. Hvis det gjentar seg, sjekk punktene 1-5 under;

side 1

# Ortopartner

#### VED PROBLEMER MED KONTAKT TIL ENHET;

- 1. Sjekk lyssignal. Blinker det blått eller grønt, er enheten allerede i kontakt med en telefon/ipad og det vil ikke være mulig å overstyre og koble til en ny telefon
- 2. Sjekk batteristatus, legg til lading hvis det er mindre enn 20% strøm på enheten
- 3. Sjekk at iOS (eller Android programvare) er oppdatert
- 4. Skru telefonen helt av og på
- 5. Avinstaller app(ene) og legg de inn på nytt

Ved melding om utgått serviceintervall, må enheten kalibreres på nytt. Koble deg til og velg «Fortsett konfigurasjon», deretter kalibrering. OBS! Ikke velg «Ny screening», da vil innholdet på enheten nulles ut, og du må legge inn pasientens parametre på nytt.

#### SKRU AV APP BINDING OG PÅ TRENINGSMODUS:

Trykk på innstillinger, ikonet nederst til høyre på Hjem-skjerm

Trykk på «navnet» til enheten, «evomove xxxx-xxxx» (dette er enhetens serie- og LOT nr)

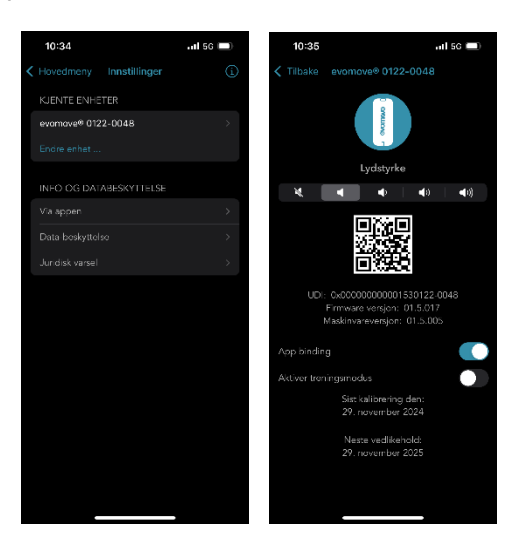

- Her ligger mer informasjon om enheten, hvilken type firmware den har, og når den sist ble kalibrert
- I bunnen av dette bildet, ligger to skyveknapper; en for app binding, en for treningsmodus
- Skrur du app binding av, vil enheten fortsette stimulering i 2 timer etter at den mister kontakt med telefon. Dette kan være relevant i tilfeller hvor pasienten bruker EvoMove mye innendørs hjemme, for å kunne legge fra seg telefonen
- Treningsmodus kan være aktuelt å ha for noen pasienter. Når denne er aktivert, vil treningsmodus være tilgjengelig under «Moduler» på Hjem-skjerm

### Ortopartner

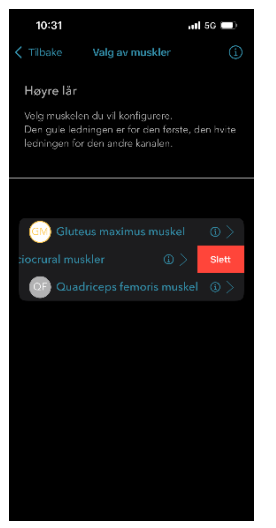

Ved testing av lår/bekken, kan det bli behov for å bytte muskelgruppe (f.eks ant/post lår). Trykk da tilbake til du ser de tre muskelgruppevalgene og sveip til venstre på muskelgruppen du vil fjerne. Deretter velger du ny ønsket muskelgruppe.

### KJENTE FEIL:

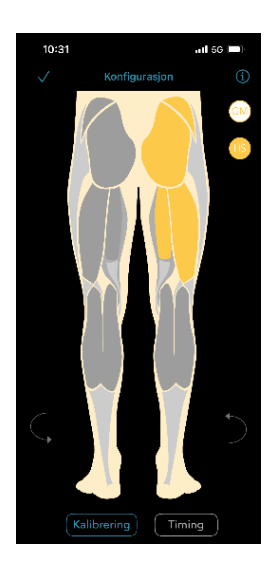

Ikke få tilgang på Timing etter kalibrering av enhet. Timingknappen blir ikke blå.

Gå tilbake til stimuleringsbildet og noter ned satt intensitet.

Lukk appen helt og start på nytt, legg inn tidligere intensitet i stimuleringsbildet. Dette gjøres raskt hvis du bruker hurtigvalget på intensitet. Trykk og hold på tallene for å få opp hurtigvalgene som bildet til høgre.

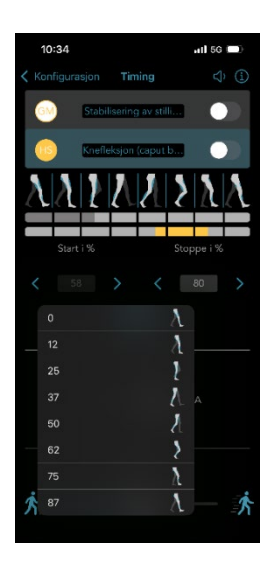

Feilmelding «Feil på mikrokontroller». Denne feilmeldingen er irrelevant, den betyr ingenting, trykk avbryt.

I tilfeller hvor du har vært tilkoblet flere ulike enheter (koblet mye til og fra), er det lurt å skru telefonen av og på innimellom, spesielt hvis du opplever at du ikke får kontakt med enhet.